# UHF\_Middleware

# Documentation

3/25/2020 Version 1.0R7

This document describes the UHF\_Middleware software supplied by GIGA-TMS Inc.

#### DEMONSTRATION SOFTWARE LICENSE

Please read this agreement carefully before you start to install this demonstration software. If you do not agree please stop the installation of the software.

Software developed by GIGA-TMS Inc is provided "AS IS" without warranty of any kind, either express or implied, including, but not limited to, the implied warranties of fitness for a purpose, or the warranty of non-infringement. Without limiting the forgoing GIGA-TMS Inc makes no warranty that:

- The software will meet your requirements.
- The software will be uninterrupted, timely, secure or error-free.
- The results that may be obtained from the use of the software will be effective, accurate or reliable.
- The quality of the software will meet your expectations.
- Any errors in the software obtained from GIGA-TMS Inc will be corrected.

The software and its documentation made available for test or demo purpose.

- could include technical or other errors, GIGA-TMS Inc may make changes to the software or documentation made available to shipped with the conjunction products.
- may be out of date, and GIGA-TMS Inc makes no responsibility to update such materials.

In no event shall GIGA-TMS Inc be liable to you or any third party for any special incidental, indirect or consequential damages of any kind, or any damages whatsoever, including, without limitation, those resulting from loss of use, data or profits, whether or not GIGA-TMS Inc has been advised of the possibility of damage, and on any theory of liability, arising out of or in connection with the use of the software.

The installation of the software is done at your own consideration and risk and with agreement that you will be solely responsibility for any damage to your system or loss of data that results from such activities.

# **UHF\_Middleware User's Manual**

| JHF_Middleware User's Manual                 | 3  |
|----------------------------------------------|----|
| Introduction                                 | .4 |
| System Requirements                          | .4 |
| Preparation                                  | .4 |
| Using UHF_Middleware                         | .5 |
| Configure DB parameters                      | .5 |
| Start the service                            | .6 |
| Log Data Table                               | .7 |
| Appendix A Sample SQL Schema                 | .8 |
| Appendix B Install a database                | .9 |
| Install SQL Server 2019 Express              | .9 |
| Install SQL Server Management Studio (SSMS)1 | 2  |
| Configure the Database1                      | .4 |
| Appendix C Q & A2                            | 2  |
| Update History2                              | 23 |

# Introduction

UHF\_Middleware helps you to save UHF tags' information which read by TS100 to Database (DB).

# **System Requirements**

UHF\_Middleware is a Windows-based program, following is the requirements:

- OS: Windows XP or later version.
- .NET Framework 4.0

# Preparation

Before you start to use UHF\_Middleware, you should set up TS100 with TS100 Utility as blow steps.

- 1. Open **TS100 Utility** (V1.1R2) program.
- 2. Plug in TS100 to your computer by USB.
- 3. Click [Connect] button to connect with TS100.
- 4. Select [General] tab and set up an Operating Mode.
- 5. Select [Hardware] tab / [Wi-Fi Settings] button to configure Wi-Fi settings in order to send tags' information to host via the internet.
- 6. Select [Output] tab:
  - 6.1. Set up [Data Type] to make TS100 sends different information to Middleware.
    - 6.1.1. Select "Decoded Data" in general case.
    - 6.1.2. Select *"Raw Data"* only when you need to retrieve "Remove Tag Event" and "EPC raw data".

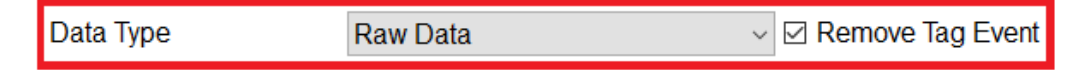

6.2. Set [TCP Server Address] that is the IP and port used for Middleware to listen.

*Tip: When you click* [**Start**] *button in the* **UHF\_Middleware**, *it shows which IPs* & *port are listening.* (as below)

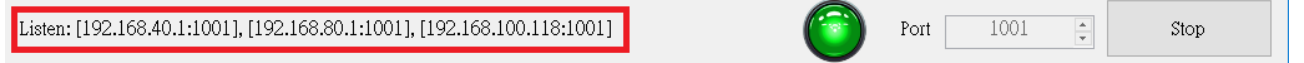

6.3. Select [TCP Server (Wi-Fi)] to enable TS100 sends data to TCP Server.

7. Click [Update] button to save the modifications.

8. Close TS100 Utility.

Now, TS100 is ready to send tag's information to TCP Server via Wi-Fi.

# Using UHF\_Middleware

Open UHF\_Middleware (V1.0.1.3) program.

| 🔄 UHF_Middleware V1.0.1.3 | 3_B2020031900 |           |           |     |                 | - 🗆 X           |
|---------------------------|---------------|-----------|-----------|-----|-----------------|-----------------|
| File                      |               |           |           |     |                 |                 |
|                           |               |           |           |     |                 | Auto Scroll     |
| Time                      | From          | Device ID | Tag State | EPC | EPC (Deactived) | EPC (Reactived) |
|                           |               |           |           |     |                 |                 |
|                           |               |           |           |     |                 |                 |
|                           |               |           |           |     |                 |                 |
|                           |               |           |           |     |                 |                 |
|                           |               |           |           |     |                 |                 |
|                           |               |           |           |     |                 |                 |
|                           |               |           |           |     |                 |                 |
|                           |               |           |           |     |                 |                 |
|                           |               |           |           |     |                 |                 |
|                           |               |           |           |     |                 |                 |
|                           |               |           |           |     |                 |                 |
|                           |               |           |           |     |                 |                 |
|                           |               |           |           |     |                 | ^               |
|                           |               |           |           |     |                 |                 |
|                           |               |           |           |     |                 |                 |
|                           |               |           |           |     |                 |                 |
|                           |               |           |           |     |                 | ~               |
|                           |               |           |           |     |                 | , ,             |
|                           |               |           |           |     | Port 1001       | Start           |
|                           |               |           |           |     |                 |                 |

### **Configure DB parameters**

1. Click [File] / [Settings] in the top left menu.

| S UHF_Middleware V1.0.1.3_B2020031900 |      |    |
|---------------------------------------|------|----|
| File                                  |      |    |
| <u>S</u> ettings                      |      |    |
| <u>E</u> xit                          | From | De |
|                                       |      |    |
|                                       |      |    |
|                                       |      |    |

- 2. It shows a window as below.
  - (1) Select [Save records to Database] in order to save data to DB.
  - (2) Fill up the [Target Database] form.

Then Click [Test Connection] button to make sure the settings are correct.

- (3) Click [ <a>] button to update Table Name. And select the target table in the list to store tag data.</a>
- (4) Mapping Table Fields with Log Data:

(4.1) Click empty fields under [Log Data] column. It shows a list in the field.

| Table Field<br>ID  | Log Data |
|--------------------|----------|
| DateTime           |          |
| DeviceID           | DeviceID |
| DeviceSerialNumber |          |
| TagStato           |          |
| EPC                | ~        |
|                    |          |

(4.2) Select a Log Data in the list to bind to the table field.

Note: Refer to Log Data Table for more information.

- (5) Select [Save log to file] will save logs to local files.
- (6) Select [Keep alive when closing Middleware] to make the middleware been running at the background after click [X] button.
- (7) Click [Save] button to save current settings to registry.
- (8) Click [Close] button to close the setting window.

### Start the service

- 1. Click [Start] button to start the process of receiving tag data.
- 2. you could view the received tag data and log:
  - (1) Enable [Auto Scroll] to see the latest record in the below grid.
  - (2) The tag data received from TS100 shows in the grid.
    - (2.1) For the records that don't save to DB, the background color is white.
    - (2.2) For the records that have saved to DB, the background is highlight.
    - (2.3) For the records that have occur errors in processing, the background color is red.
  - (3) History log. If you select [**Save log to File**], the log will be saved in the same folder of UHF\_Middleware.
  - (4) Click [**Stop**] button to end the process of receiving tag data.

# Log Data Table

| Name               | Туре     | Description                                                                                                    |  |
|--------------------|----------|----------------------------------------------------------------------------------------------------|--|
| DateTime           | datetime | Time of data retrieved.                                                                                                    |  |
| FromIPAddress      | string   | IP address and port of TS100.                                                                                                    |  |
| DeviceID           | string   | device id of TS100.                                                                                                    |  |
| DeviceSerialNumber | string   | device serial number of TS100.                                                                                                    |  |
| TagState           | byte     | Enable <i>"Remove Tag Event"</i> to retrieve tags removing state.<br>0: Present, 1: Disappeared                                                                                             |  |
| TID                | string   | TID of the tag.                                                                                                    |  |
| EPC                | string   | EPC of the tag. (raw data)<br>* Retrieve the data when <i>Data Type</i> is "Raw Data" or <i>Decoded</i><br><i>Data</i> contains " <i>EPC</i> "                                              |  |
| DeactivatedEPC     | string   | Deactivated EPC of the tag.<br>* Retrieve the data when TS100 in " <i>Deactivated Mode</i> ".                                                                                               |  |
| ReactivatedEPC     | string   | Reactivated EPC of the tag.<br>* Retrieve the data when TS100 in <i>"Reactivated Mode"</i> .                                                                                                |  |
| DecodedData        | string   | Decoded data of EPC.<br>* Retrieve the data when <i>Data Type</i> is " <i>Decoded Data</i> ".                                                                                               |  |
| TagSerialNumber    | string   | <ul> <li>Serial number of UPC encoding.</li> <li>* Retrieve the data when</li> <li>1. Data Type is "Decoded Data"</li> <li>2. Decoded Data contains "EAN/UPC" or "EAN/UPC + EAS"</li> </ul> |  |
| Ascii              | string   | <ul> <li>EPC as ASCII.</li> <li>* Retrieve the data when</li> <li>1. Data Type is "Decoded Data"</li> <li>2. Decoded Data contains "ASCII (EPC)"</li> </ul>                                 |  |

\* The gray rows in the table means that data packets may not exist. It depends on the settings of TS100 and tags' data.

# Appendix A Sample SQL Schema

Using below sample schema to create a table for testing.

```
CREATE TABLE [dbo].[TagsInfo](

[ID] [bigint] IDENTITY(1, 1) NOT NULL,

[DateTime] [datetime] NULL,

[DeviceID] [varchar](10) NULL,

[DeviceSerialNumber][varchar](20) NULL,

[TagState] [tinyint] NULL,

[TagState] [tinyint] NULL,

[EPC] [varchar](50) NULL,

[DeactivatedEPC] [varchar](50) NULL,

[ReactivatedEPC] [varchar](50) NULL,

[TID] [varchar](50) NULL,

[DataSource] [varchar](21) NULL,

[DecodedData] [varchar](256) NULL,

[TagSerialNumber] [varchar](10) NULL,

CONSTRAINT [PK_TagsInfo] PRIMARY KEY CLUSTERED

(
```

[ID] ASC )WITH (PAD\_INDEX = OFF, STATISTICS\_NORECOMPUTE = OFF, IGNORE\_DUP\_KEY = OFF, ALLOW\_ROW\_LOCKS = ON, ALLOW\_PAGE\_LOCKS = ON) ON [PRIMARY] ) ON [PRIMARY]

In the UHF\_Middleware, set data binding as below.

# Appendix B Install a database

Following below steps to install a database for testing.

## Install SQL Server 2019 Express

- 1. Download SQL Server 2019 Express. https://go.microsoft.com/fwlink/?linkid=866658
- 2. Execute the installer.

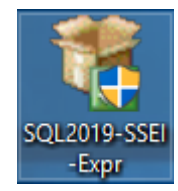

3. Select [Basic] option.

| <u>B</u> asic                                                                                                    | <u>C</u> ustom                                                                                                    | <u>D</u> ownload Media                                                                        |
|----------------------------------------------------------------------------------------------------|----------------------------------------------------------------------------------------------------|-----------------------------------------------------------------------------------------------|
| Select Basic installation type to<br>install the SQL Server Database<br>Engine feature with default<br>configuration. | Select Custom installation type<br>to step through the SQL Server<br>installation wizard and choose<br>what you want to install. This<br>installation type is detailed and<br>takes longer than running the<br>Basic install. | Download SQL Server setup files<br>now and install them later on a<br>machine of your choice. |

4. Click [Accept] button.

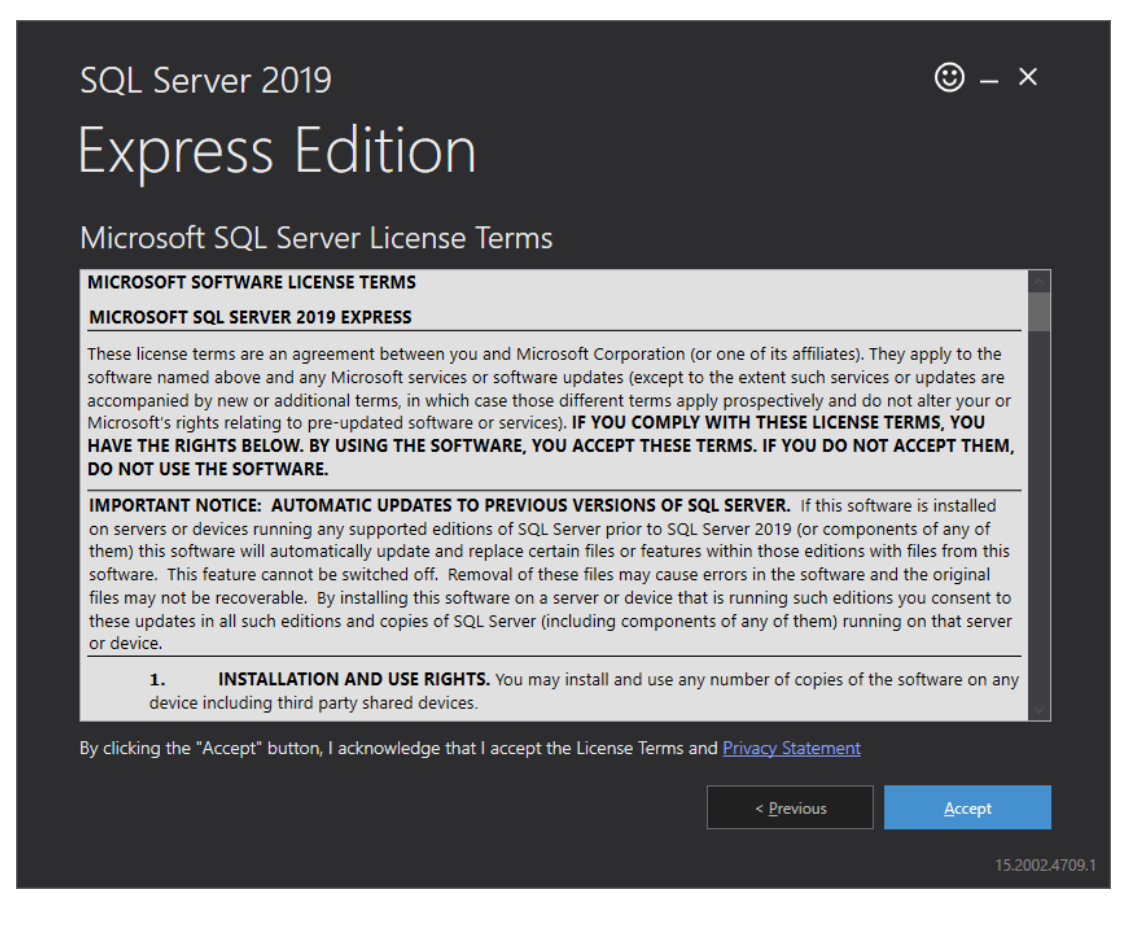

5. Click [Install] button.

| <sup>sql Server 2019</sup><br>Express Edition             |        |                                         | © – ×                      |          |
|-----------------------------------------------------------|--------|-----------------------------------------|----------------------------|----------|
| Specify SQL Server install location                       |        |                                         |                            |          |
| INSTALL LOCATION<br>C:\Program Files\Microsoft SQL Server | Browse | MINIMUM<br>6578 MB<br>DOWNLOJ<br>266 MB | FREE SPACE<br>AD SIZE      |          |
|                                                           | Close  | < <u>P</u> revious                      | <u>I</u> nstall<br>15.2002 | 2.4709.1 |

6. Wait for installing.

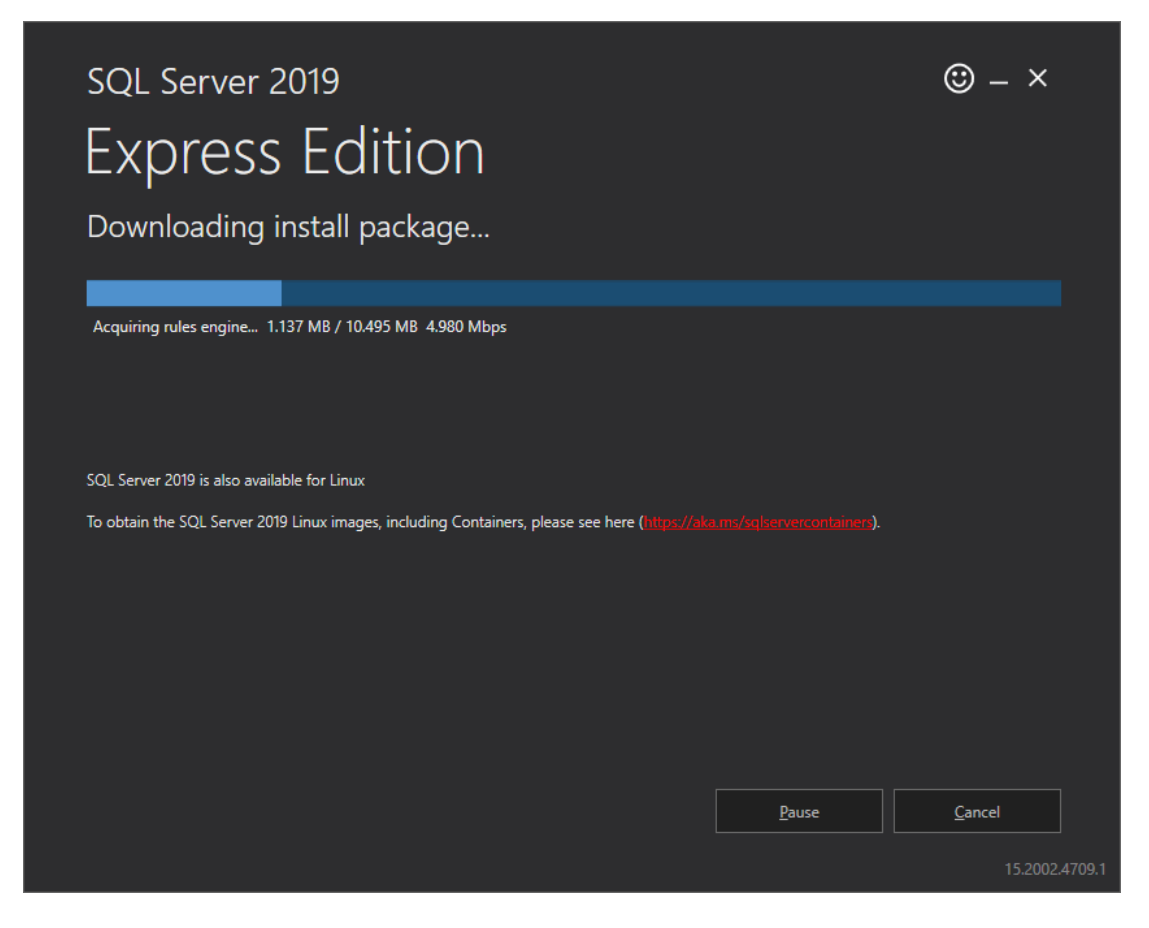

7. Click [Close] button.

| SQL Server 2019<br>Express EC | lition                  | cfullyl                    |                              | © – ×          |
|-------------------------------|-------------------------|----------------------------|------------------------------|----------------|
|                               |                         |                            |                              |                |
|                               | CONNEC                  | LION STRING                | tabase-master/Trusted Co     |                |
|                               | Jerver-                 |                            | labase=master, musted_cc     |                |
| SQL ADMINISTRATORS            | SQL SER                 | VER INSTALL LOG FOLDER     |                              |                |
| DESKTOP-AIKOTEE\test          | C:\Prog                 | ram Files\Microsoft SQL Se | erver\150\Setup Bootstrap    | \Log\2020033   |
| FEATURES INSTALLED            | INSTALL                 | ATION MEDIA FOLDER         |                              |                |
| SQLENGINE                     | C:\SQL2                 | 2019\Express_ENU           |                              |                |
| VERSION                       | INSTALL                 |                            |                              |                |
| 15.0.2000 5 RTM               | CAProo                  | ram Files\Microsoft SOL Se | enver\150\SSEI\Recources     |                |
| 15101200015, 1111             | c. ( rog                |                            | civer (150 (55er (itesources |                |
|                               |                         |                            |                              |                |
|                               |                         |                            |                              |                |
|                               |                         |                            |                              |                |
|                               |                         |                            |                              |                |
|                               |                         |                            |                              |                |
|                               |                         |                            |                              |                |
|                               | ·@- Connect <u>N</u> ow | C <u>u</u> stomize         | Install SSMS                 | <u>C</u> lose  |
|                               |                         |                            |                              |                |
|                               |                         |                            |                              | 15.2002.4709.1 |

## Install SQL Server Management Studio (SSMS)

- 1. Download SQL Server Management Studio (SSMS) https://aka.ms/ssmsfullsetup
- 2. Execute the installer. Click [Install] button.

| RELEASE 18.4<br>Microsoft SQL Server Management                                                                                                    | –<br>Studio                                              |  |  |  |
|----------------------------------------------------------------------------------------------------|----------------------------------------------------------|--|--|--|
| Welcome. Click "Install" to begin.                                                                                                    |                                                          |  |  |  |
| Location:<br>C:\Program Files (x86)\Microsoft SQL Server Management Studio 18 Change                                                                                                    |                                                          |  |  |  |
| By clicking the "Install" button, I acknowledge that I accept the <u>License Ter</u><br><u>Privacy Statement</u> .<br>SQL Server Management Studio transmits information about your installation experience, a<br>usage and performance data, to Microsoft to help improve the product. To learn more abo<br>and privacy controls, and to turn off the collection of this information after installation, see<br><u>documentation</u> . | rms and<br>is well as other<br>ut data processing<br>the |  |  |  |
| <u>I</u> nstall <u>C</u> lose                                                                                                    |                                                          |  |  |  |

3. Wait for installing.

|            | release 18.4<br>Microsoft | SQL Server N | lanagement Studio |
|------------|---------------------------|--------------|-------------------|
| Package F  | rogress                   |              |                   |
| Microsoft  | Help Viewer 2.3           |              |                   |
| Overall Pr | ogress                    |              |                   |
|            |                           |              |                   |
|            |                           |              |                   |
|            |                           |              |                   |
|            |                           | Cancel       |                   |

4. Click [**Restart**] button to restart your PC.

| -<br>RELEASE 18.4<br>Microsoft SQL Server Management Studio   |  |
|---------------------------------------------------------------|--|
| Restart required in order to complete setup.                  |  |
| All specified components have been installed successfully.    |  |
| The computer needs to be restarted before setup can continue. |  |
|                                                               |  |
|                                                               |  |
|                                                               |  |
|                                                               |  |
| Restart   Close                                               |  |
|                                                               |  |

5. Execute SSMS.

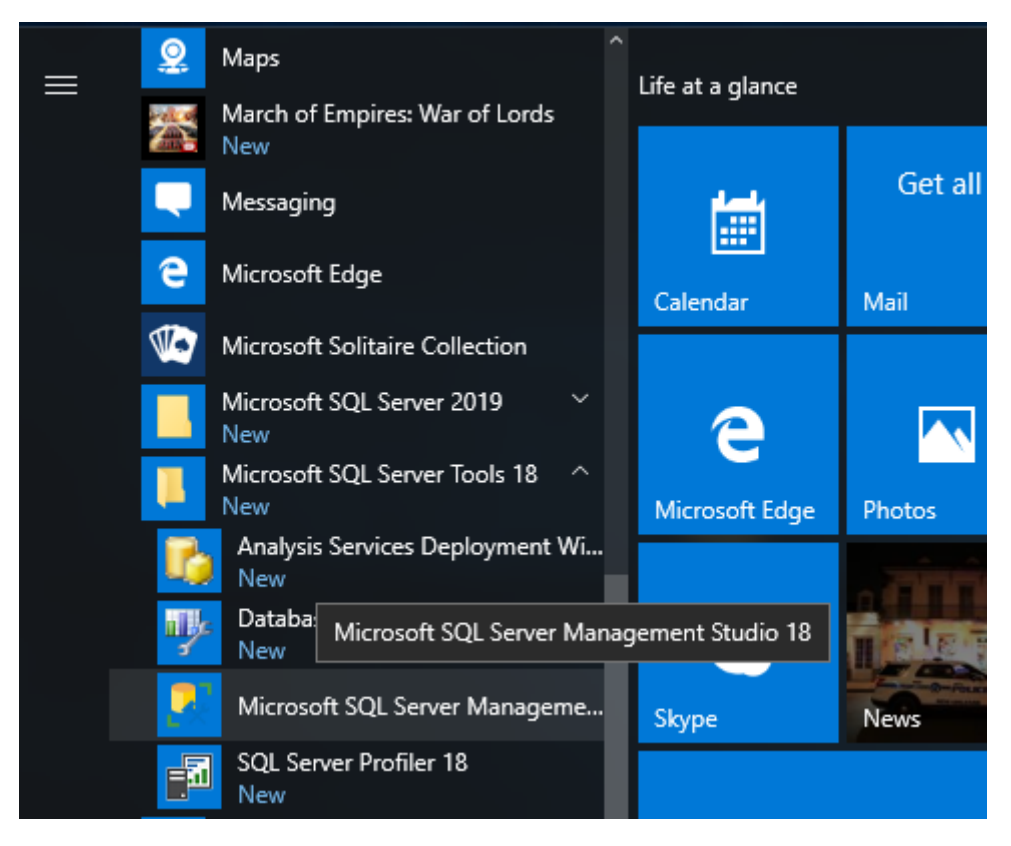

6. Click [Connect] button.

### **Configure the Database**

- 1. Change authentication mode with SSMS.
  - 1.1 Right click on [**Object Explorer**] / Database Node. Click [**Properties**] on pop-up menu.

| 💀 Microsoft S   | QL Server Management Studio |
|-----------------|-----------------------------|
| File Edit Vie   | w Project Tools Window Help |
| 0-0 13          | 🝷 🛅 🚽 🔛 🔐 📳 New Query 💡     |
| ¥ \¥            | - D Execute                 |
| Object Explorer | <b>▼</b> ₽ ×                |
| Connect - # *   | ¥ = <b>∀ ¢</b> ↔            |
|                 |                             |
| 🕀 🛑 Da          | Connect                     |
| 🕀 📕 Se          | Disconnect                  |
| 🕀 💼 Se          | Register                    |
|                 | New Query                   |
| ⊕ <b>=</b> M    | Activity Monitor            |
| ⊕ ₹ XI          | Start                       |
|                 | Stop                        |
|                 | Pause                       |
|                 | Resume                      |
|                 | Restart                     |
|                 | Policies                    |
|                 | Facets                      |
|                 | Start PowerShell            |
|                 | Azure Data Studio 🔸         |
|                 | Reports                     |
|                 | Refresh                     |
|                 | Properties                  |
|                 |                             |

1.2. Select [Security] page and select [SQL Server and Windows Authentication mode]

| Server Properties - DESKTOP                                              | P-AIKOTEE\SQLEXPRESS                                                    | _ | ×    |
|--------------------------------------------------------------------------|-------------------------------------------------------------------------|---|------|
| Select a page<br>General                                                 | ⊥ Script 👻 😯 Help                                                       |   |      |
| Memory     Processors     Security     Connections     Database Settings | Server authentication O <u>W</u> indows Authentication mode             |   | <br> |
| Advanced<br>Permissions                                                  | <u>SQL</u> Server and Windows Authentication mode  Login auditing  None |   | <br> |

- 1.3. Click [OK] button.
- 2. Enable **sa** login

2.1. Expand [**Object Explorer**] / [**Security**] / [**Logins**], right click [**sa**], and click [**Properties**] on pop-up menu.

| Microsoft SQL Sen       File     Edit       View     P       O - O     13 - 10                                                                                             | ver Management Studio<br>roject Tools Window<br>- 🔄 🔛 🔐 🕼 New ( |
|----------------------------------------------------------------------------------------------------|-----------------------------------------------------------------|
| ¥ %                                                                                                    | -   Þ Ex                                                        |
| Object Explorer<br>Connect • ¥ ¥ ■<br>Databases<br>Databases<br>Security<br>Cogins<br>##MS<br>##MS<br>BUILT<br>BUILT<br>NT AU<br>NT SE<br>NT SE<br>NT SE<br>NT SE<br>NT SE |                                                                 |
|                                                                                                    | New Login<br>Script Login as                                    |
| 🕃 📁 Audit<br>🕀 📁 Server<br>🕀 📁 Server Ob                                                                                                    | Policies  Facets                                                |
| 🕀 📕 Replicatio                                                                                                    | Start PowerShell                                                |
| ⊕ ■ PolyBase     ⊕ ■ Managen                                                                                                    | Reports +                                                       |
| 😥 🐔 XEvent Pr                                                                                                    | Rename<br>Delete                                                |
|                                                                                                    | Refresh                                                         |
|                                                                                                    | Properties                                                      |

2.2. Set Password for the account **sa** in [**General**] page.

| Login Properties - sa                                                  |                   | -     |                 | × |
|------------------------------------------------------------------------|-------------------|-------|-----------------|---|
| Select a page                                                          | 🖵 Script 🔻 😯 Help |       |                 |   |
| <ul> <li>Server Noies</li> <li>User Mapping</li> <li>Status</li> </ul> | Login name:       | sa    | S <u>e</u> arcl | h |
|                                                                        | Password:         | ••••• |                 |   |
|                                                                        | Confirm password: | ••••• |                 |   |

2.3. Set Login to [Enable] in [Status] page.

| Login Properties - sa                                                  |                                           |
|------------------------------------------------------------------------|-------------------------------------------|
| Select a page<br>General                                               | 🖵 Script 🔻 😮 Help                         |
| <ul> <li>Server Roles</li> <li>User Mapping</li> <li>Status</li> </ul> | Settings                                  |
| J Status                                                               | Permission to connect to database engine: |
|                                                                        | <ul> <li>Girant</li> <li>Deny</li> </ul>  |
|                                                                        | Login:                                    |

- 2.4. Click [OK] button.
- 3. Allow 1433 port through the firewall.
  - 3.1. Execute [WF.msc]. Click [New Rule] in [Inbound Rules] page.

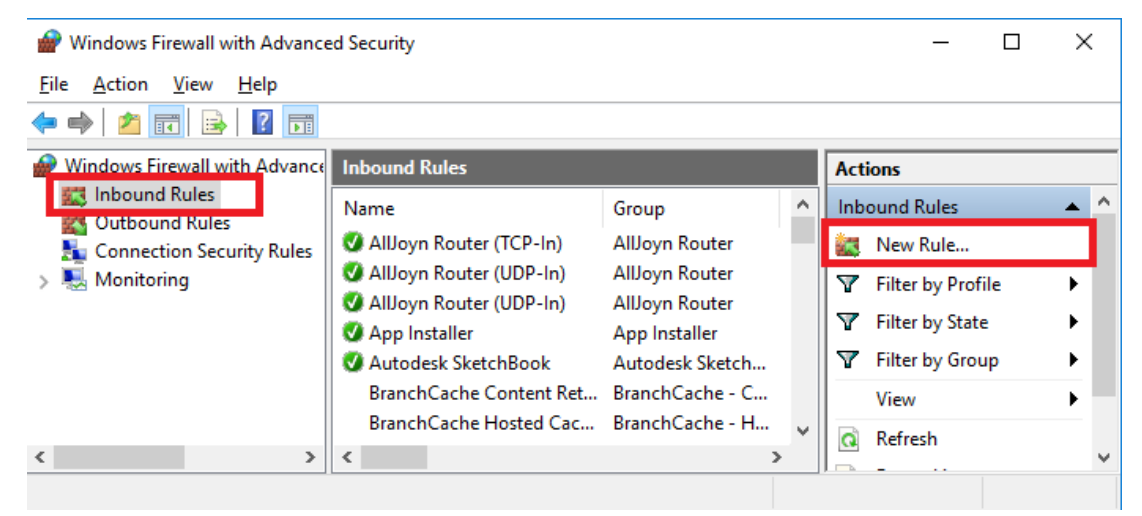

3.2. Select [Port] option. Then click [Next] button.

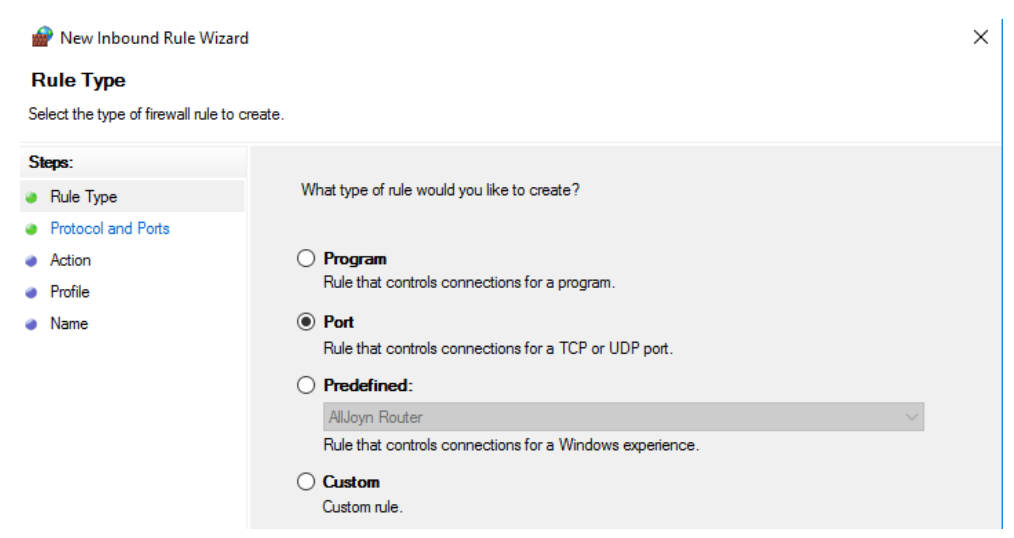

3.3. Select [Specific local ports] and enter 1433. Then click [Next] button.

| Steps:                     |                                                                  |  |  |
|----------------------------|------------------------------------------------------------------|--|--|
| Rule Type                  | Does this rule apply to TCP or UDP?                              |  |  |
| Protocol and Ports         | (e) <u>T</u> CP                                                  |  |  |
| <ul> <li>Action</li> </ul> | ⊖ <u>U</u> DP                                                    |  |  |
| Profile                    |                                                                  |  |  |
| Name                       | Does this rule apply to all local ports or specific local ports? |  |  |
|                            | ○ <u>A</u> II local ports                                        |  |  |
|                            | Specific local ports: 1433                                       |  |  |
|                            | Example: 80, 443, 5000-5010                                      |  |  |

### 3.4. Click [Next] button.

| Steps:                                                 |                                                                                                    |
|--------------------------------------------------------|----------------------------------------------------------------------------------------------------|
| a Rule Type                                            | What action should be taken when a connection matches the specified conditions?                                                                                                    |
| <ul> <li>Protocol and Ports</li> <li>Action</li> </ul> | Allow the connection     This isolutes connection                                                                                                    |
| <ul><li>Profile</li><li>Name</li></ul>                 | Allow the connection if it is secure     This includes only connections that have been authenticated by using IPsec. Connections     will be secured using the settings in IPsec properties and rules in the Connection Security     Rule node.     Customize. |
|                                                        | O Block the connection                                                                                                    |

### 3.5. Click [Next] button.

| Steps:             |                                                                                                    |
|--------------------|----------------------------------------------------------------------------------------------------|
| a Rule Type        | When does this rule apply?                                                                           |
| Protocol and Ports |                                                                                                    |
| Action             | ✓ Domain                                                                                             |
| Profile            | Applies when a computer is connected to its corporate domain.                                        |
| Name               | ✓ Private                                                                                            |
|                    | Applies when a computer is connected to a private network location, such as a home<br>or work place. |
|                    | ✓ Public                                                                                             |
|                    | Applies when a computer is connected to a public network location.                                   |
|                    |                                                                                                    |

3.6. Enter the rule name. Then click [Finish] button.

| S | teps:              |
|---|--------------------|
| ۲ | Rule Type          |
| ۲ | Protocol and Ports |
| ۲ | Action             |
| ۲ | Profile            |
| ۲ | Name               |
|   |                    |
|   |                    |
|   |                    |
|   |                    |
|   |                    |
|   |                    |
|   |                    |

4. Enable SQL Server TCP/IP connection.

- 4.1. Open [Computer Management].
- 4.2. Select [Services and Applications] / [SQL Server Configuration Manager] /

[SQL Server Network Configuration] / [Protocols for SQLEXPRESS]

| 🞥 Computer Management                                                                                                    |                                               |                                           |
|----------------------------------------------------------------------------------------------------|-----------------------------------------------|-------------------------------------------|
| File Action View Help                                                                                                    |                                               |                                           |
| 🗢 🔿 🔁 📰 🔯 🗟 📑 🚺                                                                                                    |                                               |                                           |
| <ul> <li>Computer Management (Local)</li> <li>System Tools</li> <li>Storage</li> <li>Services and Applications</li> <li>Services</li> <li>WMI Control</li> <li>SQL Server Configuration Manager</li> <li>SQL Server Services</li> <li>SQL Server Network Configuration (32bit)</li> <li>SQL Server Network Configuration (32bit)</li> <li>SQL Server Network Configuration (32bit)</li> <li>SQL Server Network Configuration (32bit)</li> <li>SQL Server Network Configuration (32bit)</li> <li>SQL Server Network Configuration</li> <li>Protocols for SQLEXPRESS</li> <li>SQL Native Client 11.0 Configuration</li> </ul> | Protocol Name<br>Shared Memory<br>Named Pipes | Status<br>Enabled<br>Disabled<br>Disabled |

4.3. Double click [TCP/IP] item. Set [Enabled] item to [Yes] in [Protocol] page.

| TCP/IP Properties     |       | ? | $\times$ |
|-----------------------|-------|---|----------|
| Protocol IP Addresses |       |   |          |
| General               |       |   |          |
| Enabled               | Yes   |   | -        |
| Keep Alive            | 30000 |   |          |
| Listen All            | Yes   |   |          |
|                       |       |   |          |
|                       |       |   |          |

- 4.4. In [IP Addresses] page:
  - 4.4.1. Enter 1433 at [TCP Port]
  - 4.4.2. Set [Enabled] to [Yes]
  - 4.4.3. Clear [TCP Dynamic Ports] value
- 4.4. Then click [OK] button.
- 4.5. Select [SQL Server Services] item.

Right click [SQL Server (SQLEXPRESS)] and click [Restart] to apply new settings.

| 🕌 Computer Management                                                                                                    |                                                          |                                                                   |                                    |                                                         |               |
|----------------------------------------------------------------------------------------------------|----------------------------------------------------------|-------------------------------------------------------------------|------------------------------------|---------------------------------------------------------|---------------|
| File Action View Help                                                                                                    |                                                          |                                                                   |                                    |                                                         |               |
| 🗢 🔿 🙋 📰 🖾 🗟 🛛                                                                                                    | TT 🖲 🖲 💌                                                 |                                                                   |                                    |                                                         |               |
| Ecomputer Management (Local                                                                                                    | Name                                                     | State                                                             | Start Mode                         | Log On As                                               | Prc           |
| <ul> <li>System Tools</li> <li>Storage</li> <li>Services and Applications</li> <li>Services</li> <li>WMI Control</li> <li>SQL Server Configuratic</li> <li>SQL Server Services</li> <li>SQL Server Network</li> <li>SQL Server Network</li> <li>SQL Server Network</li> <li>SQL Server Network</li> <li>SQL Server Network</li> <li>SQL Server Network</li> <li>SQL Server Network</li> <li>SQL Server Network</li> <li>SQL Server Network</li> </ul> | SQL Server (SQLEXPRESS)<br>SQL Server Agent (SQLEXPRESS) | Start<br>Stop<br>Pause<br>Resume<br>Restart<br>Properties<br>Help | er (Boot, Syste<br>er (Boot, Syste | NT Service\MSSQLS<br>NT AUTHORITY\NE<br>NT AUTHORITY\LO | 260<br>0<br>0 |

### 4.6. Double click [SQL Server Browser].

| Computer Management                           |                               |         |                    |
|-----------------------------------------------|-------------------------------|---------|--------------------|
| <u>File Action View H</u> elp                 |                               |         |                    |
| 🗢 🄿 📶 📰 🗟 🛛 📆 🕥 🛈                             | ) 🖲 🕐                         |         |                    |
| E Computer Management (Local)                 | Name                          | State   | Start Mode         |
| > 👔 System Tools                              | SQL Server (SQLEXPRESS)       | Running | Automatic          |
| > 🚰 Storage                                   | SQL Server Agent (SQLEXPRESS) | Stopped | Other (Boot, Syste |
| <ul> <li>Services and Applications</li> </ul> | SQL Server Browser            | Stopped | Automatic          |
| WMI Control                                   |                               |         |                    |
| SOL Server Configuration Manager              |                               |         |                    |
| SQL Server Services                           |                               |         |                    |
| SQL Server Network Configuratio               | r l                           |         |                    |
| > 🚊 SQL Native Client 11.0 Configura          | E                             |         |                    |
| 🔉 🖳 SQL Server Network Configuratio           | r                             |         |                    |
| 🔉 💂 SQL Native Client 11.0 Configura          | t                             |         |                    |

### 4.7. In [Service] page, change [Start Mode] to [Automatic]. Then click [OK] button.

| SQL Server Browser Properties |            |                  |        | ?                                   |    |     |  |  |  |
|-------------------------------|------------|------------------|--------|-------------------------------------|----|-----|--|--|--|
| Log On                        | Service    | Advanced         |        |                                     |    |     |  |  |  |
| 🖯 Ger                         | neral      |                  |        |                                     |    |     |  |  |  |
| Binary Path                   |            |                  | "C:\Pr | "C:\Program Files (x86)\Microsoft S |    |     |  |  |  |
| Error Control                 |            |                  | 1      | 1                                   |    |     |  |  |  |
| Exit                          | Exit Code  |                  |        | 1077                                |    |     |  |  |  |
| Hos                           | st Name    |                  | DESKI  | DESKTOP-AIKOTEE                     |    |     |  |  |  |
| Nar                           | ne         |                  | SQL S  | erver Browser                       |    |     |  |  |  |
| Pro                           | cess ID    |                  | 0      |                                     |    |     |  |  |  |
| SQL                           | Service Tj | /pe              |        |                                     |    |     |  |  |  |
| Sta                           | Start Mode |                  |        | Disabled 💌                          |    |     |  |  |  |
| Stat                          | State      |                  |        | matic                               |    |     |  |  |  |
|                               |            |                  | Disab  | Disabled                            |    |     |  |  |  |
|                               |            |                  |        | Manual                              |    |     |  |  |  |
| Start N                       | Node       |                  |        |                                     |    |     |  |  |  |
| The sta                       | art mode ( | of this service. |        |                                     |    |     |  |  |  |
|                               |            | OK               | Cancel | Apply                               | He | elp |  |  |  |

4.8. Right click [SQL Server Browser] item and click [Start].

| Name                    | State<br>Running   | Start Mode<br>Automatic         |
|-------------------------|--------------------|---------------------------------|
| SQL Server Agent (SQLEX | Start              | Other (Boot, Syste<br>Automatic |
|                         | Stop<br>Pause      |                                 |
|                         | Restart            | _                               |
|                         | Properties<br>Help |                                 |

# Appendix C Q & A

Q1. How to clear the tag data records and log message showing in the UI?

A1.

- 1. Right-click the list, in the drop-down menu, click to select [**Clear**]. (If there is any unsaved record, then they cannot be clear.)
- 2. Double-click the Log text box to clear log message.
- 3. The log message will also be automatically clear if the record count reach to 2000.
- Q2. How to re-save the record to DB?

A2. Select one or more than one records, right-click the list view, in the drop-down menu, click [Resend].

| Time                | From                 | Device ID | EPC                   | EPC (Deactived) | EPC (Reactiv | ed)    | TID                            | Decoded Type | Decoded String | Saved |
|---------------------|----------------------|-----------|-----------------------|-----------------|--------------|--------|--------------------------------|--------------|----------------|-------|
| 2019/05/24 17:30:47 | 192.168.100.58:23163 | FF        | AAAA1234560000000000  |                 |              |        | E28011002000575A240601AA       | TagData      |                | V     |
| 2019/05/24 17:30:47 | 192.168.100.58:23163 | FF        | AAAA1234560000000000  |                 |              |        | E28011002000575A240601AA       | TagData      |                | V     |
| 2019/05/24 17:30:47 | 192.168.100.58:47264 | FF        | 00007D00000000000000  |                 |              |        | E280110020003B1393EB015B       | TagData      |                | V     |
| 2019/05/24 17:30:48 | 192.168.100.58:47264 | FF        | 00007D00000000000000  |                 |              |        | E28011002000594E239601AA       | TagData      |                | V     |
| 2019/05/24 17:30:48 | 192.168.100.58:47264 | FF        | 00007D000000000000000 |                 |              |        | E28011002000594E239601AA       | TagData      |                | v     |
| 2019/05/24 17:30:48 | 192.168.100.58:47264 | FF        |                       |                 |              |        | E20034120137FB000C32762A141D01 | EAN_UPC      | 049886185089   | V     |
| 2019/05/24 17:30:48 | 192.168.100.58:47264 | FF        | 00007D00000000000000  |                 |              | Resend | E280110020005101228801AA       | TagData      |                | V     |
| 2019/05/24 17:30:48 | 192.168.100.58:47264 | FF        | 00007D00000000000000  |                 |              | Clear  | E280110020005101228801AA       | TagData      |                | V     |
| 2019/05/24 17:30:48 | 192.168.100.58:47264 | FF        | 00007D000000000000000 |                 |              |        | E280110020005B1A260501AA       | TagData      |                | V     |
| 2019/05/24 17:30:48 | 192.168.100.58:47264 | FF        | 00007D000000000000000 |                 |              |        | E280110020005B1A260501AA       | TagData      |                | V     |
| 2019/05/24 17:30:49 | 192.168.100.58:47264 | FF        | 00007D00000000000000  |                 |              |        | E28011002000568E23D101AA       | TagData      |                | V     |

# **Update History**

### 25MAR2020 release

- Version 1.0R7
- Update Using UHF\_Middleware.

### 04Dec2019 release

- Version 1.0R6
- Update Sample SQL Schema.

### 22Nov2019 release

- Version 1.0R5
- Update Sample SQL Schema.
- Update Log Data Table.

#### 16AUG2019 release

- Version 1.0R4
- Update Sample SQL Schema.
- Update the content according to UHF\_Middleware (V1.1R1).
- Add Log Data Table.

#### 2JUL2019 release

- Version 1.0R3
- Update Sample SQL Schema

### 11JUN2019 release

- Version 1.0R2
- Add Sample SQL Schema

#### 3JUN2019 release

• Version 1.0R1